### SINGAPORE Student Learning Space

# Enable Pop-ups

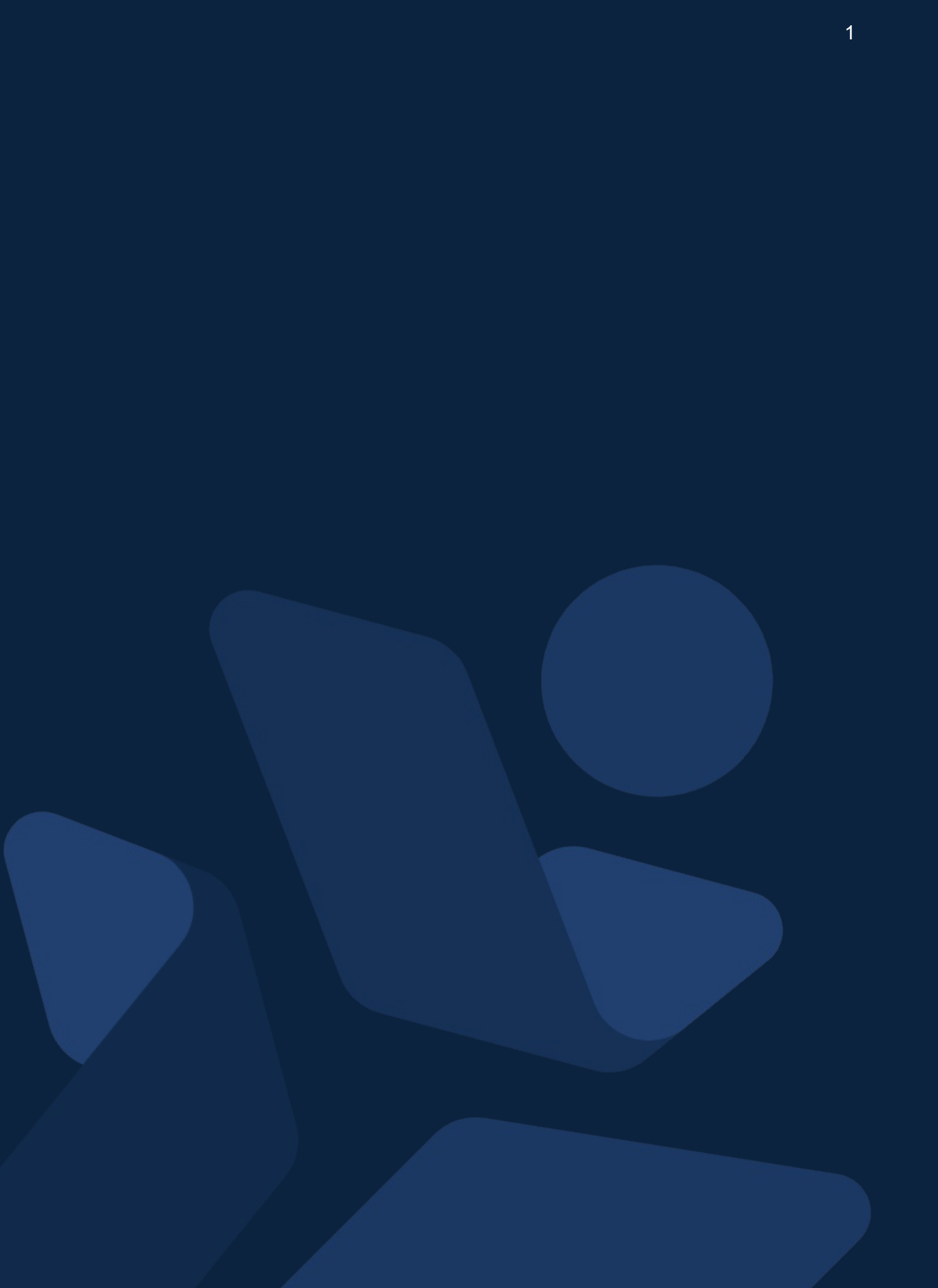

# Background

- The enabling of pop-ups in SLS will allow for the download of responses and marks from heatmap, zipped resources from Community Gallery/MOE Library, and support the use of Apps (eg.iMTL)
- The guide will consist of a series of steps on how to enable pop-ups for the following browsers:
- 1. macOS Safari Browser
- 2. macOS Chrome Browser
- 3. Windows Chrome Browser
- 4. iOS Safari Browser
- 5. Android Chrome Browser

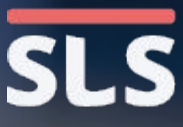

## 1. For macOS Safari Browser

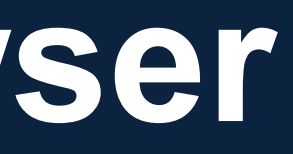

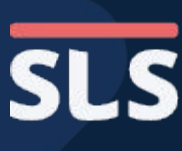

## **1. For macOS Safari Browser**

- From the window header, click Safari to open the dropdown menu.
- Click **Preferences... to** open the settings page.

| Í | Safari          | File             | Edit    | View | Histor | у  |
|---|-----------------|------------------|---------|------|--------|----|
|   | About Safari Ex | afari<br>(tensio | ns      |      |        |    |
| _ | Guiun E/        |                  |         |      |        |    |
|   | Preferen        | ces              |         |      | ж,     |    |
|   | Privacy I       | Report           |         |      |        |    |
|   | Settings        | for Th           | is Webs | site |        |    |
|   | Clear His       | story            |         |      |        |    |
|   | Services        | 5                |         |      | >      |    |
|   | Hide Saf        | ЖН               |         |      |        |    |
|   | Hide Oth        | ners             |         |      | ₩У     |    |
|   | Show Al         | ĺ                |         |      |        | ci |
|   | Quit Saf        | ari              |         |      | ЖQ     |    |

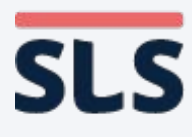

## 1. For macOS Safari Browser

- In the top row of the settings page, click on Websites (globe icon).
- On the left panel, scroll down to select Pop-up Windows.
- On the right panel, look for SLS URL (vle.learning.moe. edu.sg). Click on the dropdown menu and select Allow.

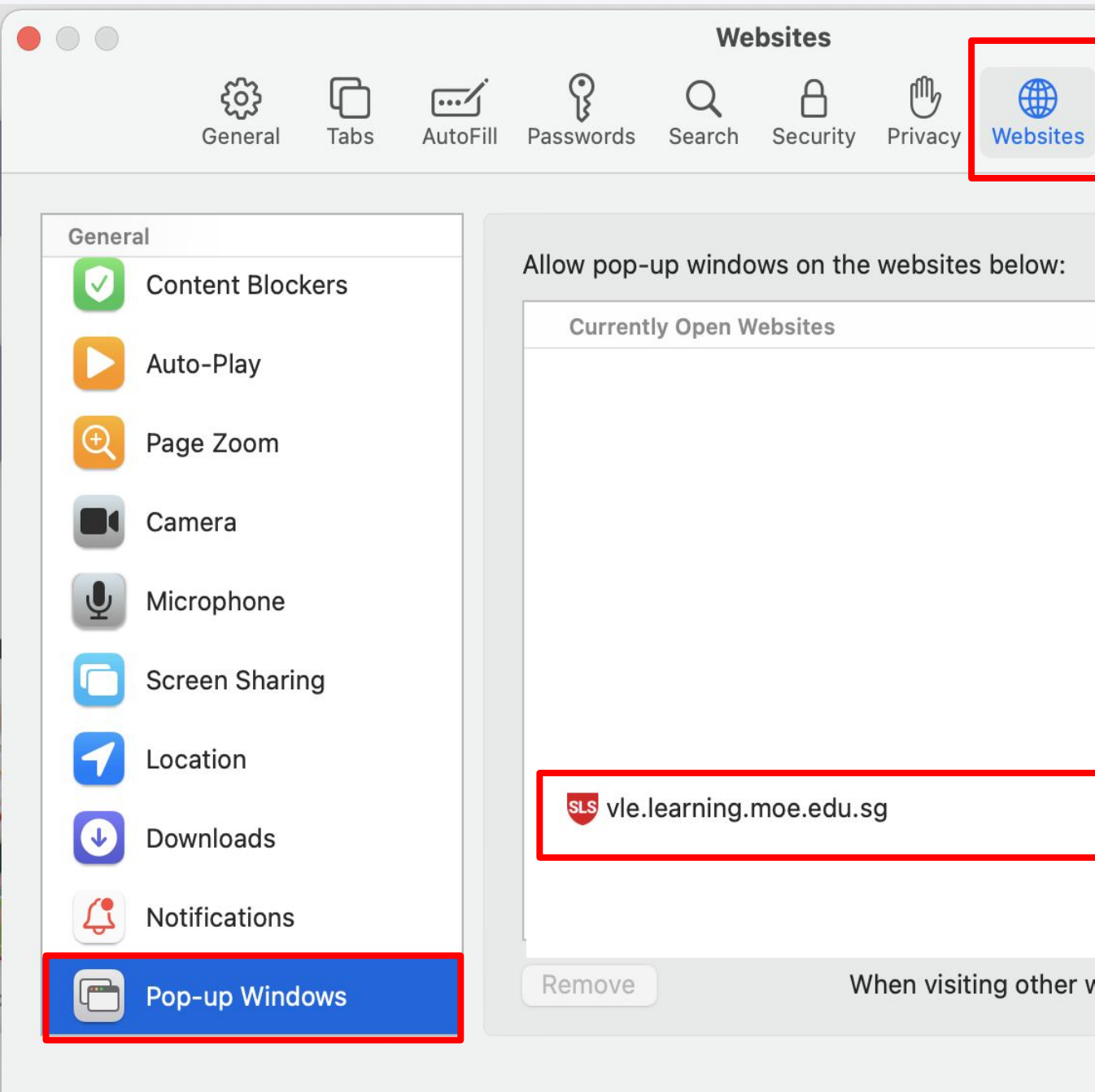

| දහා<br>Extensions | <del>දිටුදු</del><br>s Advanced |     |
|-------------------|---------------------------------|-----|
| _                 |                                 |     |
|                   |                                 |     |
|                   |                                 |     |
|                   |                                 |     |
| Bl                | ock and Notify<br>ock           | 5   |
|                   | low                             |     |
|                   |                                 |     |
| websites:         | Block and Notif                 | у 😒 |
|                   |                                 | ?   |

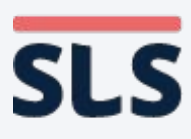

### 1. For macOS Safari Browser

**Student Learning Space** 

- Refresh your browser.
- You should now be able to download any zipped resources or open any Apps in SLS.

| <b>Download in progress</b><br>Your file is being downloaded. |
|---------------------------------------------------------------|
| will be redirected to the SLS we<br>in a moment.              |

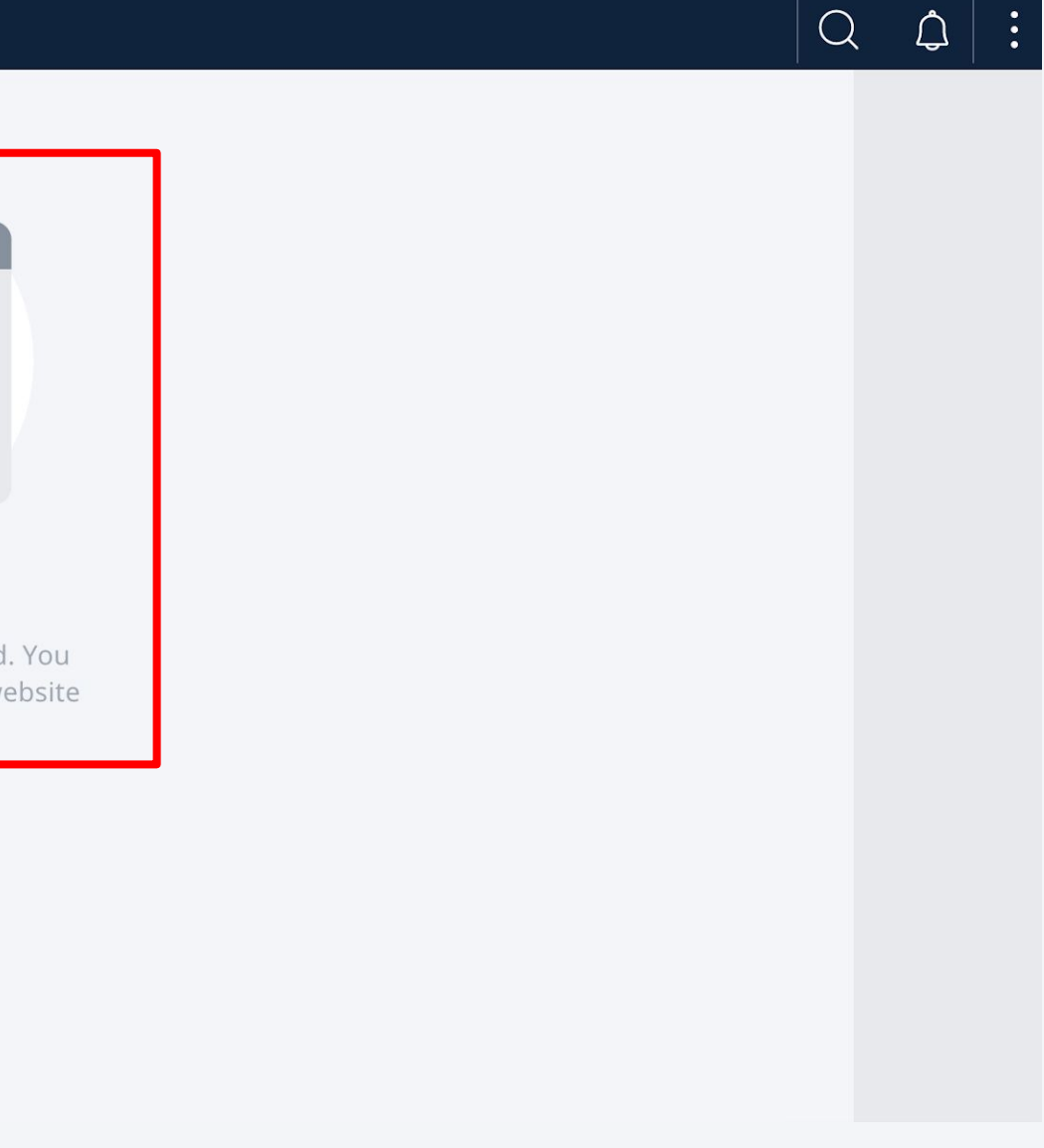

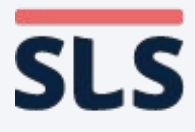

## 2. For macOS Chrome Browser

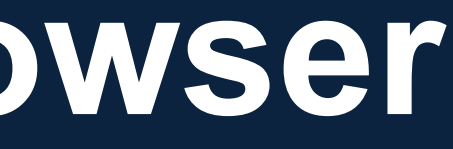

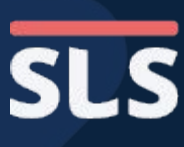

### 2. For macOS Chrome Browser

- From the window header, click
   Chrome to open the dropdown menu.
- Click
  Preferences... to open the settings page.

| Ć |   | Chrome                   | File              | Edit           | View    | History | Bookmai |
|---|---|--------------------------|-------------------|----------------|---------|---------|---------|
|   |   | About Goo                | gle Ch            | rome           |         |         | +       |
| 4 |   | Preference               | S                 |                |         | ж,      | search  |
| S |   | Clear Brow<br>Import boo | vsing D<br>okmark | ata<br>s and s | ettings | ☆₩≪     |         |
|   |   | Services                 |                   |                |         | >       |         |
|   |   | Hide Goog                | le Chro           | ome            |         | ж н     |         |
| E |   | Hide Other<br>Show all   | ſS                |                |         | ₩У      |         |
|   | ~ | ' Warn Befo              | re Quit           | ting (೫        | Q)      |         |         |
|   |   | Quit Googl               | e Chro            | ome            |         | ЖQ      |         |

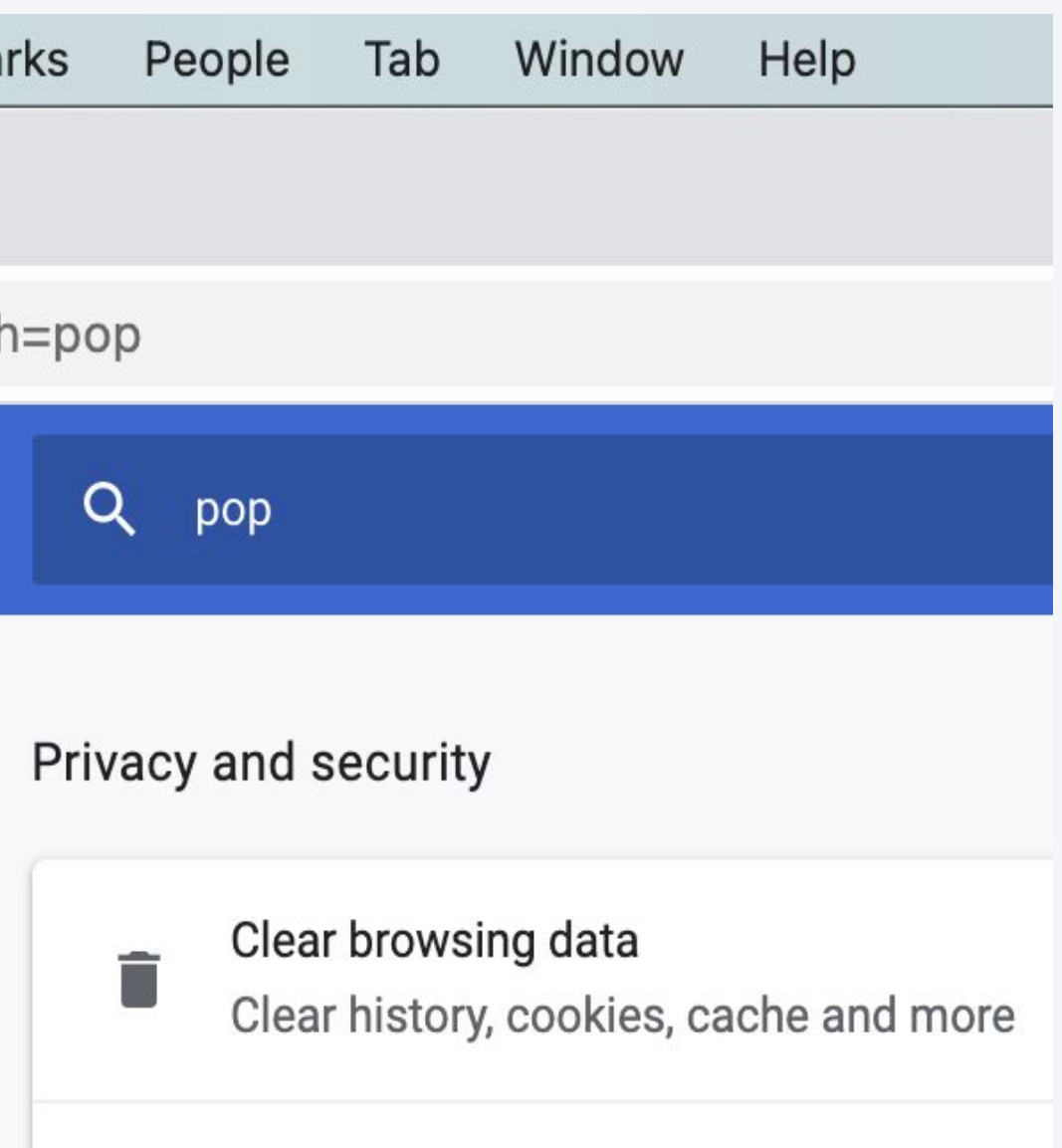

Cookies and other site data

A

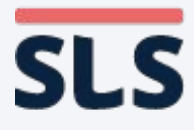

### 2. For macOS Chrome Browser

- On the left panel, click Privacy and security.
- On the right panel, look for Site settings.

| Settings |                      | Q          | Q Search settings                                                                       |   |  |  |
|----------|----------------------|------------|-----------------------------------------------------------------------------------------|---|--|--|
| ÷        | You and Google       | Privacy    | and security                                                                            |   |  |  |
| Ê        | Auto-fill            |            | Clear browsing data                                                                     |   |  |  |
| ٢        | Safety check         | Î          | Clear history, cookies, cache and more                                                  | • |  |  |
| •        | Privacy and security | <b>6</b> , | Cookies and other site data                                                             |   |  |  |
| •        | Appearance           |            | Cookies are allowed                                                                     |   |  |  |
| Q        | Search engine        | 0          | Security<br>Safe Browsing (protection from dangerous sites) and other security settings | • |  |  |
|          | Default browser      |            | Site settings                                                                           |   |  |  |
| Ċ        | On start-up          | Ŧ          | Controls what information sites can use and show (location, camera, pop-ups and more)   | • |  |  |

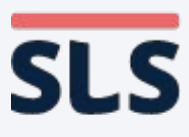

### 2. For macOS Chrome Browser

 On the right panel, scroll down until you see
 Pop-ups and redirect. Click on it.

| ו | Conte | ent                                          |
|---|-------|----------------------------------------------|
|   | ٩     | Cookies and site data<br>Cookies are allowed |
|   | <>    | JavaScript<br>Allowed                        |
|   |       | Images<br>Show all                           |
|   | Z     | Pop-ups and redirects<br>Blocked             |
|   | Addit | ional content settings                       |

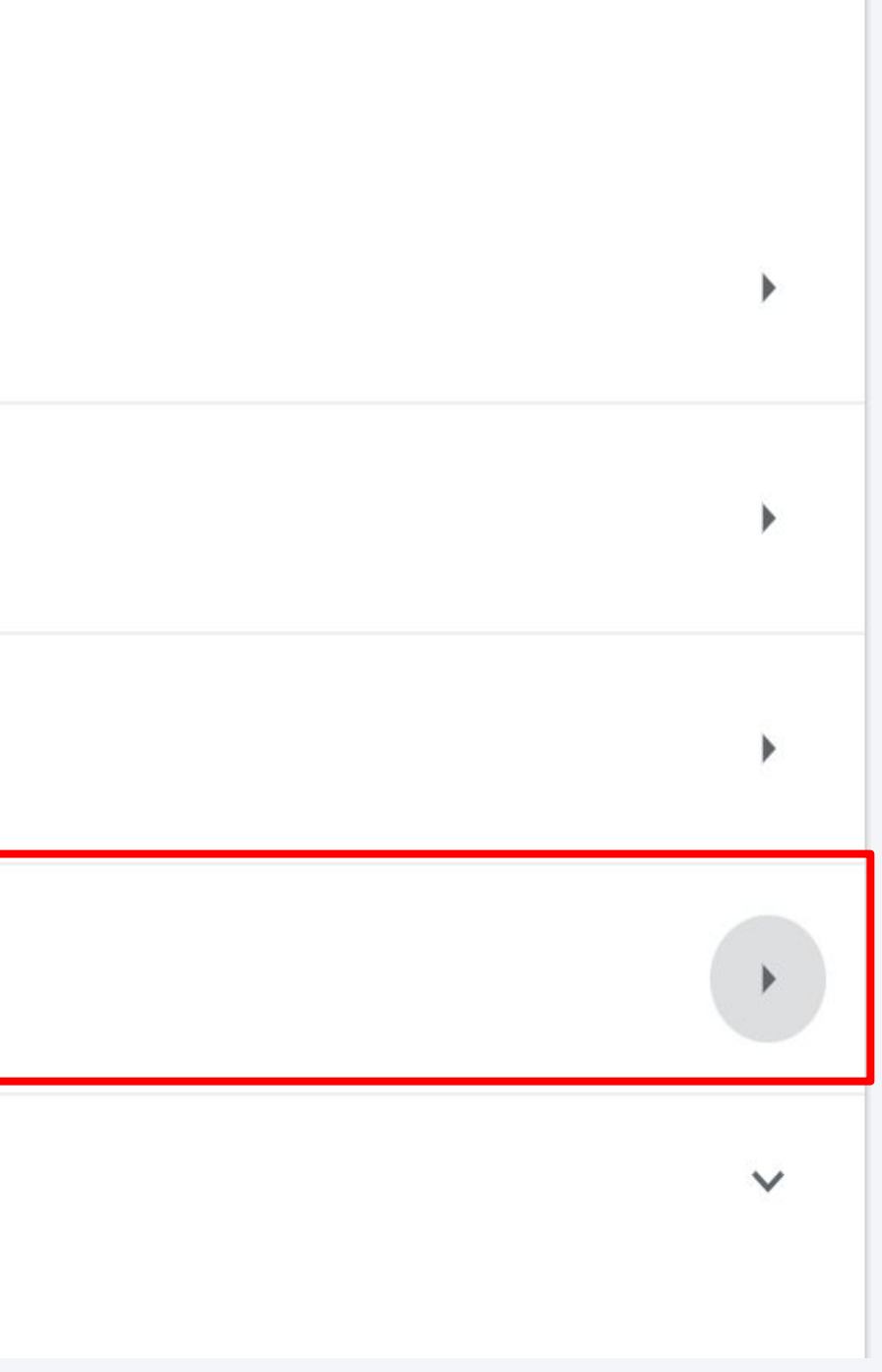

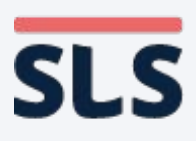

### 2. For macOS Chrome Browser

- Click the Add button on the left to add the SLS URL (vle.learning.moe. edu.sg).
- After you have successfully added the URL, it should appear under "Allow".

| ← Pop-ups and redirects     |
|-----------------------------|
| Blocked (recommended)       |
| Block                       |
| No sites added              |
| Allow                       |
| sts vle.learning.moe.edu.sg |

| Q Search |             |
|----------|-------------|
|          |             |
|          | Add         |
|          |             |
|          | Add         |
|          | *<br>*<br>* |

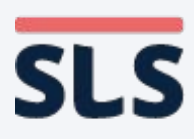

### 2. For macOS Chrome Browser

- Refresh your browser.
- You should now be able to download any zipped resources or open any Apps in SLS.

| <b>Stude</b> | nt Learning Space |                                                                                                    |
|--------------|-------------------|----------------------------------------------------------------------------------------------------|
|              |                   |                                                                                                    |
|              |                   | Download in progress      Your file is being downloaded. You will be redirected to the SLS websit in a moment. |
|              |                   |                                                                                                    |

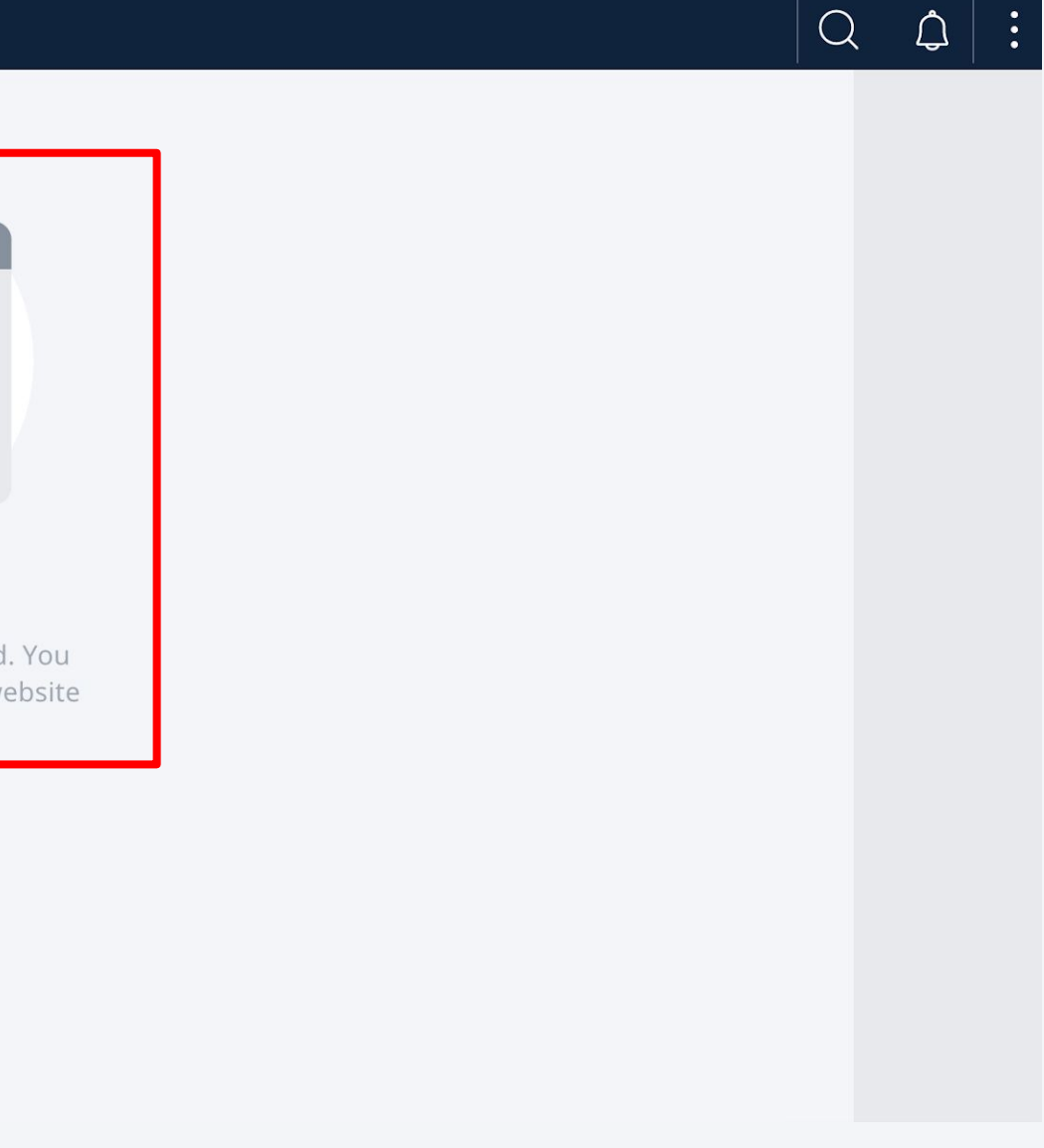

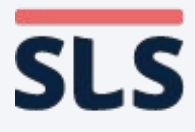

# 3. For Windows Chrome Browser

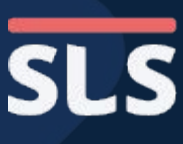

### **3. For Windows Chrome Browser**

 $\leftarrow \rightarrow$ 

- From the window, click the Vertical Ellipsis (3-dots) icon found on the right of the URL bar.
- **Click Settings to** open the settings page.

| New Tab   | × + |                               |
|-----------|-----|-------------------------------|
| ← → C (Q) |     |                               |
|           |     |                               |
|           |     |                               |
|           |     |                               |
|           |     |                               |
|           |     | Googl                         |
|           |     | Q Search Google or type a URL |
|           |     | 55.5                          |
|           |     | Student Lear Web Store Ad     |
|           |     |                               |
|           |     |                               |

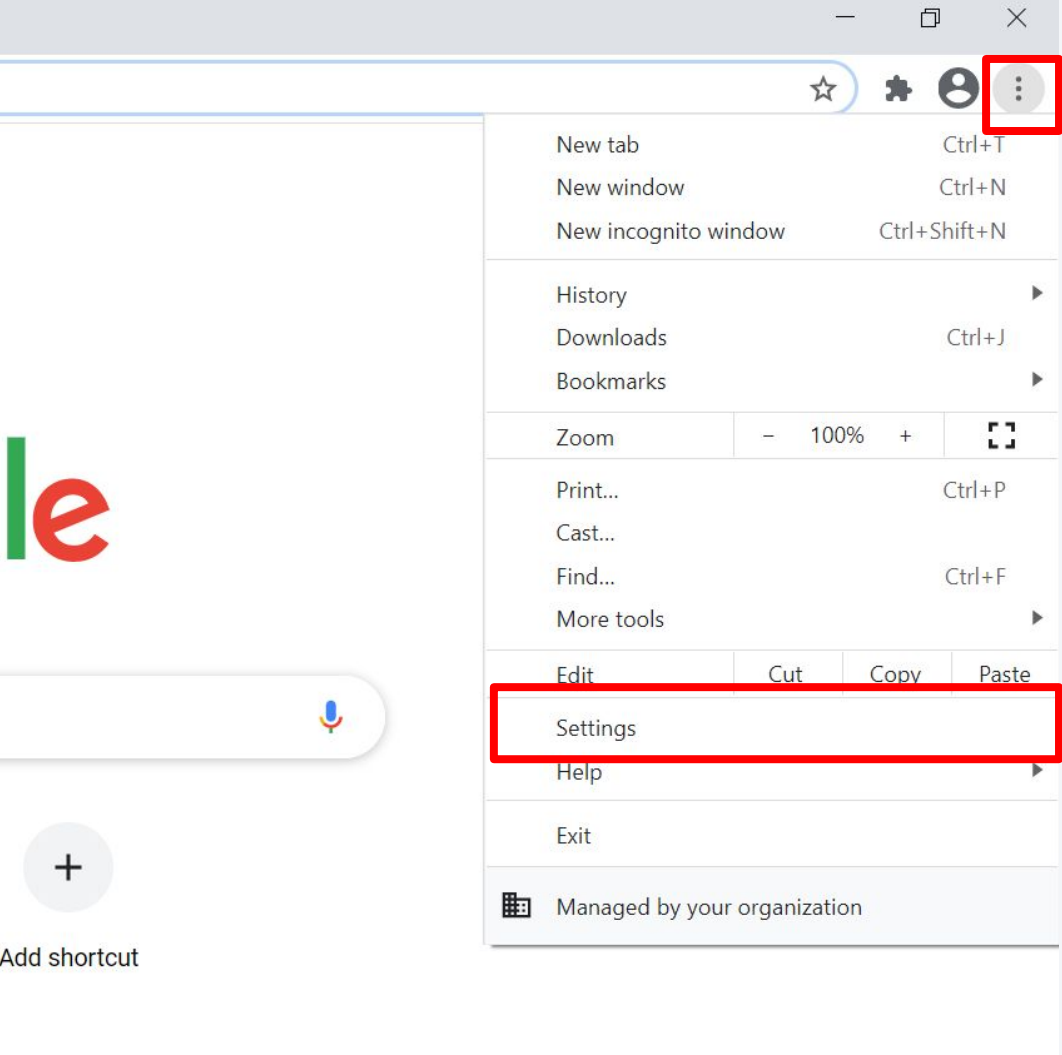

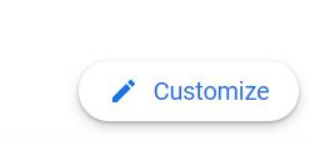

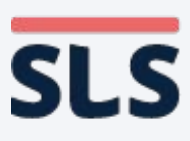

## 3. For Windows Chrome Browser

- On the left panel, click Privacy and security.
- On the right panel, look for Site settings.

| Settings |                           | Q       | Q Search settings                                                                       |   |  |  |  |
|----------|---------------------------|---------|-----------------------------------------------------------------------------------------|---|--|--|--|
| •        | You and Google            | Privacy | and security                                                                            |   |  |  |  |
|          | Auto-fill<br>Safety check | ĩ       | Clear browsing data<br>Clear history, cookies, cache and more                           | • |  |  |  |
| •        | Privacy and security      | \$      | Cookies and other site data                                                             | • |  |  |  |
| ٩        | Appearance                |         | Cookies are allowed                                                                     |   |  |  |  |
| Q        | Search engine             | 0       | Security<br>Safe Browsing (protection from dangerous sites) and other security settings | • |  |  |  |
|          | Default browser           |         | Site settings                                                                           |   |  |  |  |
| ር        | On start-up               | 邗       | Controls what information sites can use and show (location, camera, pop-ups and more)   | • |  |  |  |

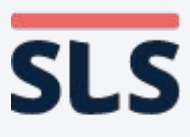

## 3. For Windows Chrome Browser

 On the right panel, scroll down until you see
 Pop-ups and redirect. Click on it.

| Cont | ent                                          |  |  |
|------|----------------------------------------------|--|--|
| ٩    | Cookies and site data<br>Cookies are allowed |  |  |
| <>   | JavaScript<br>Allowed                        |  |  |
|      | Images<br>Show all                           |  |  |
| Z    | Pop-ups and redirects<br>Blocked             |  |  |
| Addi | Additional content settings                  |  |  |

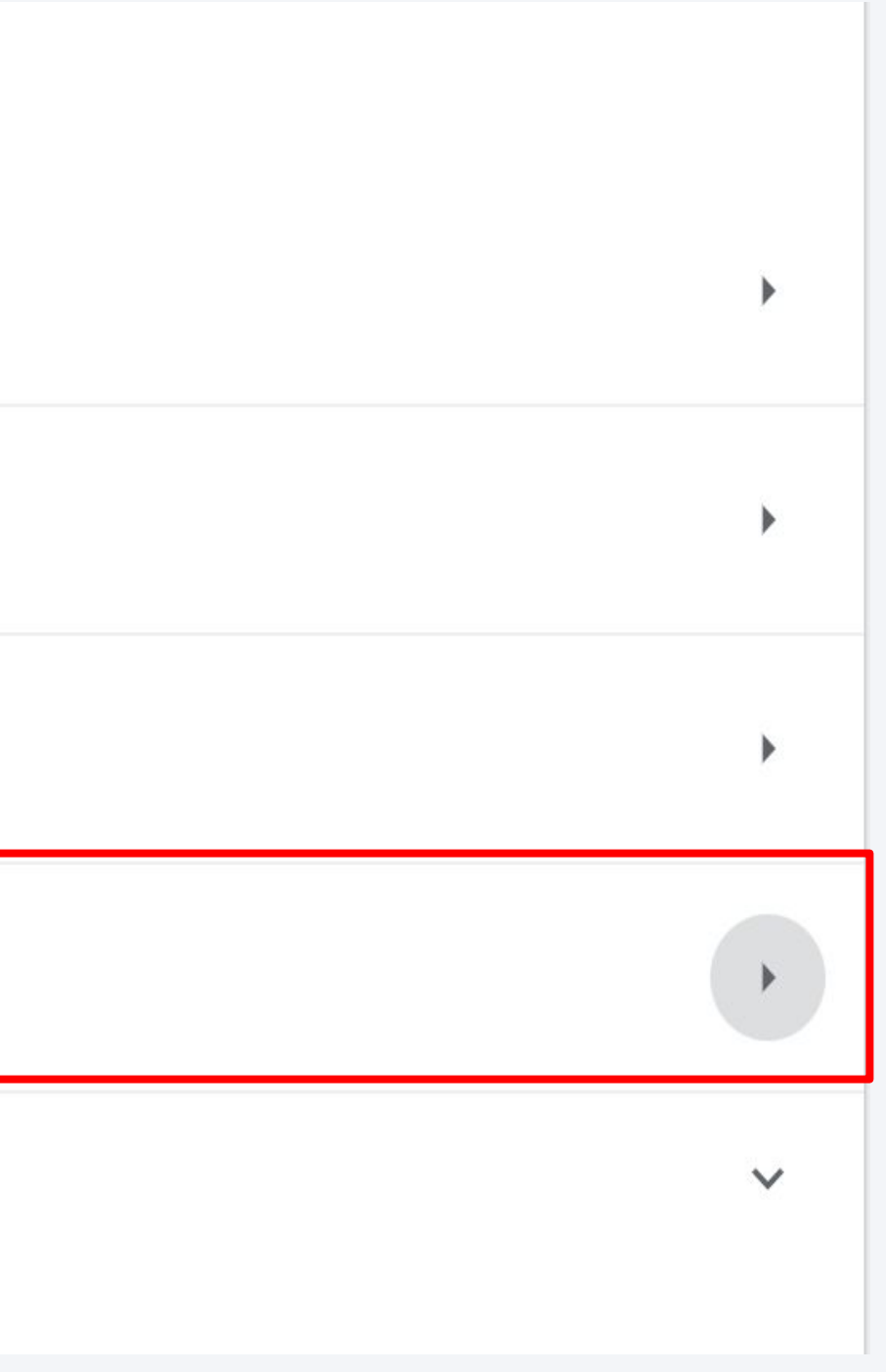

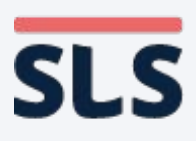

### 3. For Windows Chrome Browser

- Click the Add button on the left to add the SLS URL (vle.learning.moe. edu.sg).
- After you have successfully added the URL, it should appear under "Allow".

|   | ← Pop-ups and redirects     |
|---|-----------------------------|
| - | Blocked (recommended)       |
|   | Block                       |
| t | No sites added              |
|   | Allow                       |
|   | sts vle.learning.moe.edu.sg |

| Search |        |
|--------|--------|
|        |        |
|        | Add    |
|        | Add    |
|        | *<br>* |

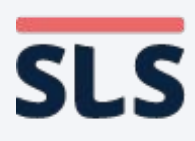

### 3. For Windows Chrome Browser

- Refresh your browser.
- You should now be able to download any zipped resources or open any Apps in SLS.

| Learning Space |                                                                                            |
|----------------|--------------------------------------------------------------------------------------------|
|                |                                                                                            |
|                |                                                                                            |
|                | Download in progress                                                                       |
|                | Your file is being downloaded. You<br>will be redirected to the SLS websit<br>in a moment. |
|                |                                                                                            |

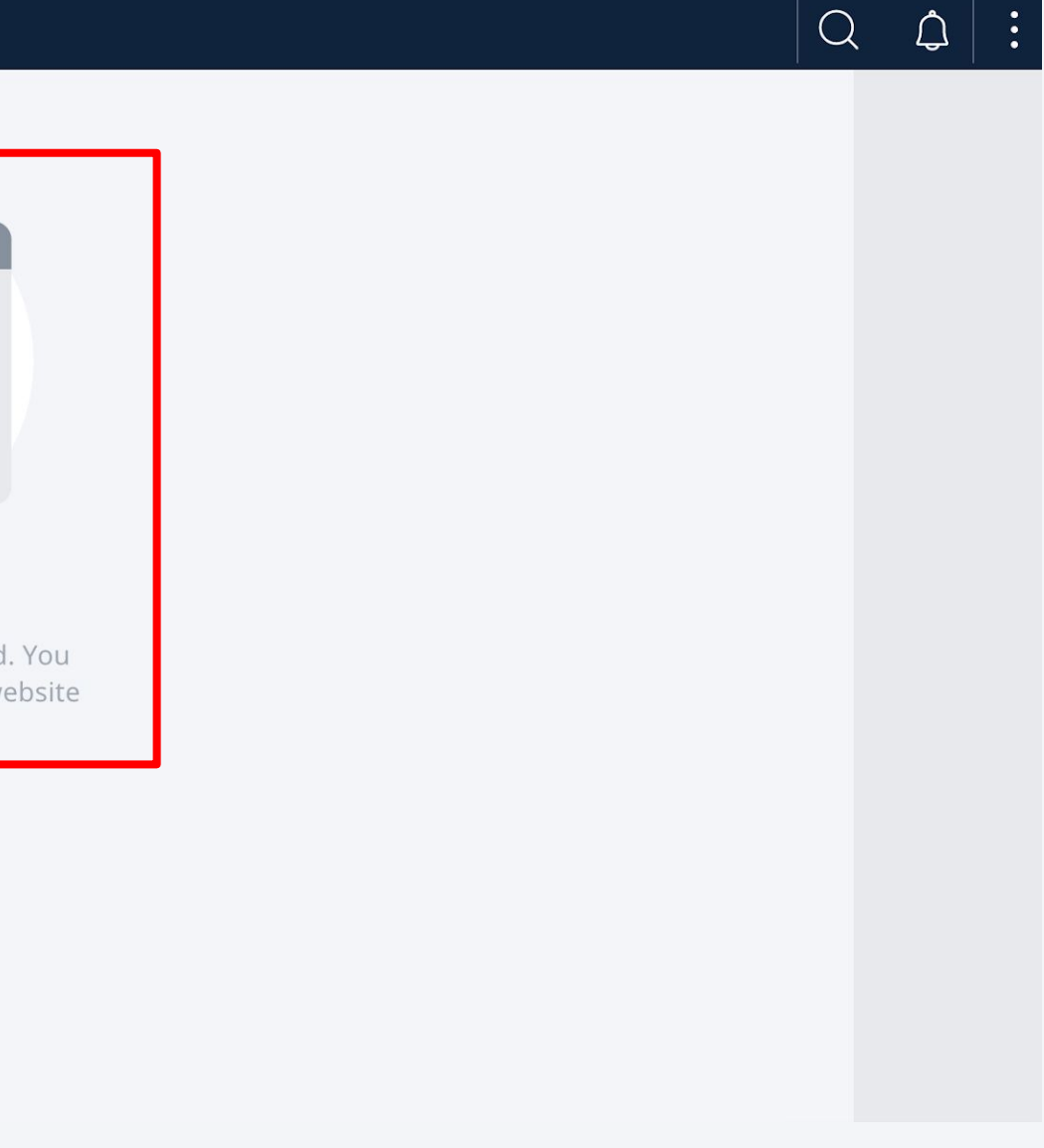

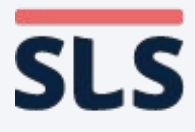

## 4. For iOS Safari Browser

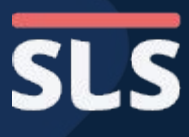

### **ENABLE POP-UPS 4. For iOS Safari Browser**

- Open Settings on your iOS device.
   Scroll down and select Safari.
- Under the General section, disable
  "Block Pop-ups"
  by toggling it off.

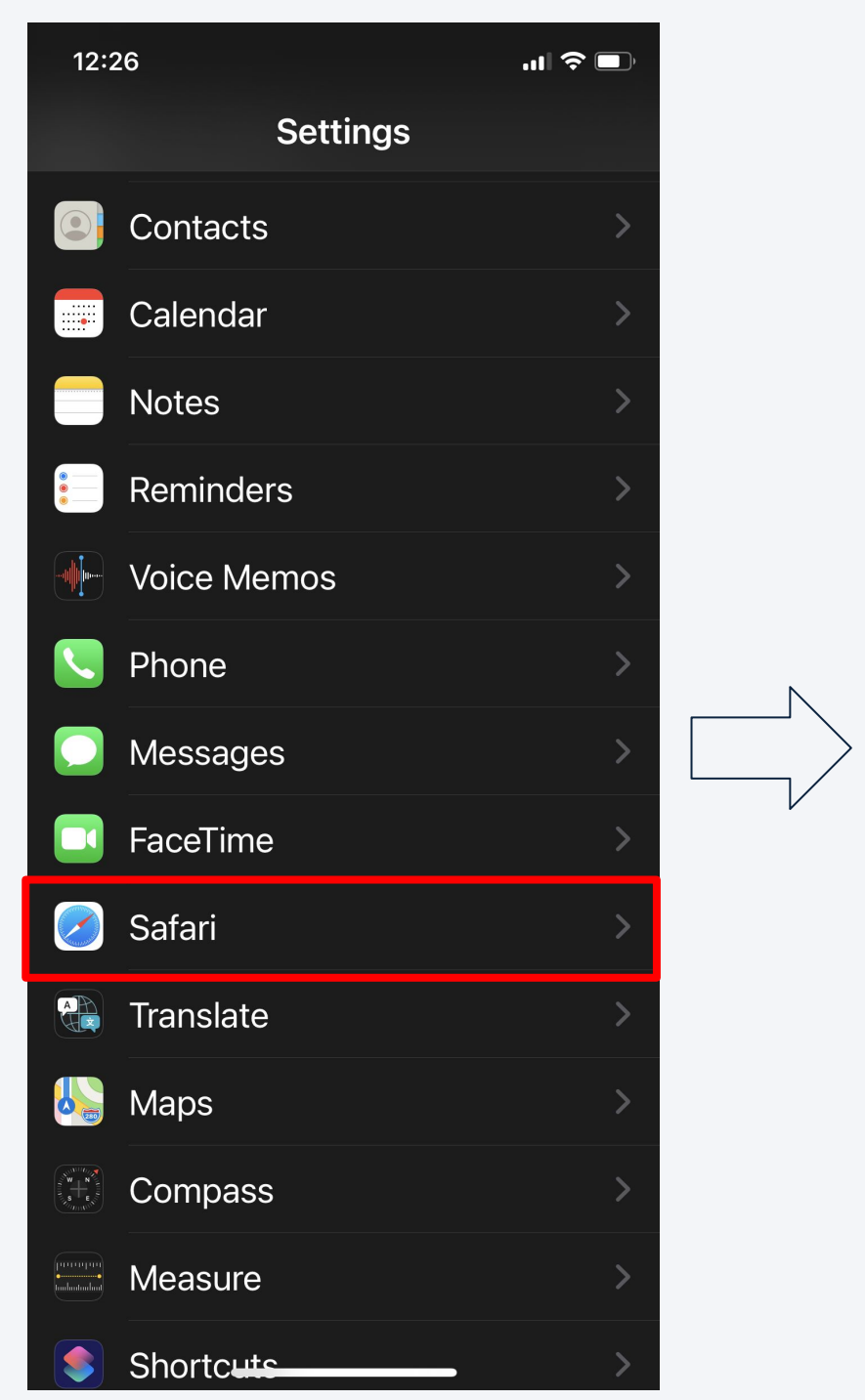

| 12:26                                                               |             |    |
|---------------------------------------------------------------------|-------------|----|
| <b>&lt;</b> Settings                                                | Safari      |    |
| GENERAL                                                             |             |    |
| AutoFill                                                            |             |    |
| Frequently Vis                                                      | sited Sites |    |
| Favourites                                                          | Fa          | a' |
| Block Pop-up                                                        | S           |    |
| Downloads                                                           | iClc        | οι |
| TABS                                                                |             |    |
| Show Tab Bar                                                        | -           |    |
| Show Icons ir                                                       | n Tabs      |    |
| Open Links                                                          | In          | Ν  |
| Close Tabs                                                          | I           | V  |
| Allow Safari to automatically clos<br>haven't recently been viewed. |             |    |
| PRIVACY & SEC                                                       | URITY       |    |

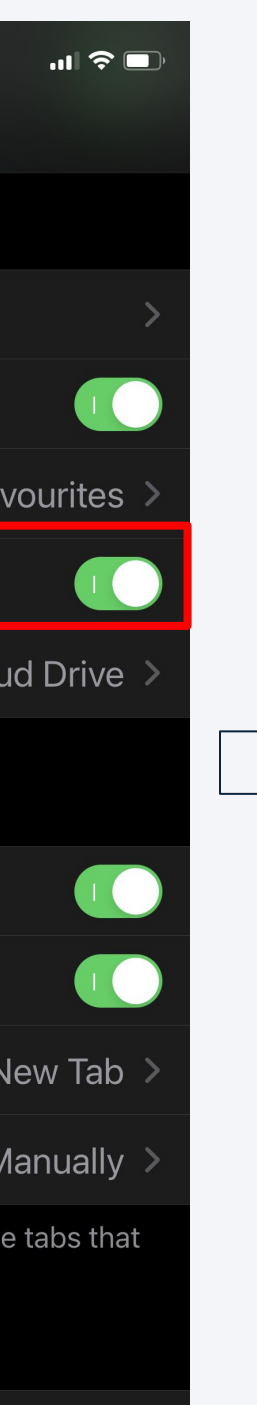

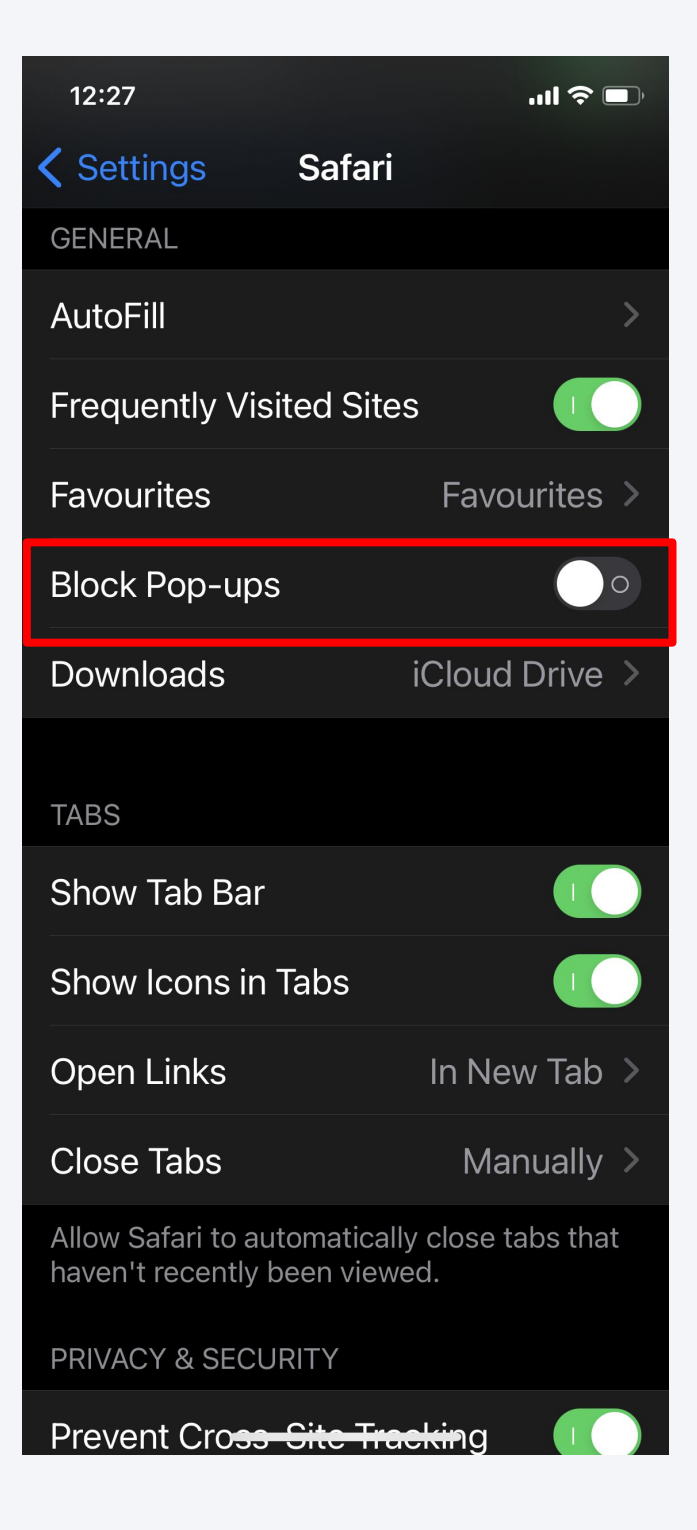

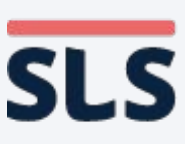

### 4. For iOS Safari Browser

- **Relaunch Safari** and refresh the SLS page.
- You should now be able to download any zipped resources or open any Apps in SLS.

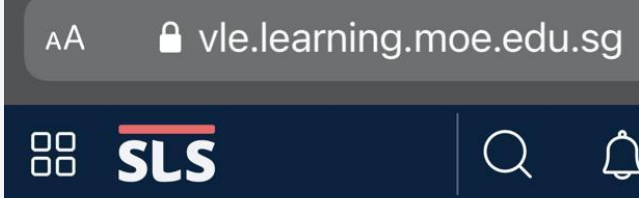

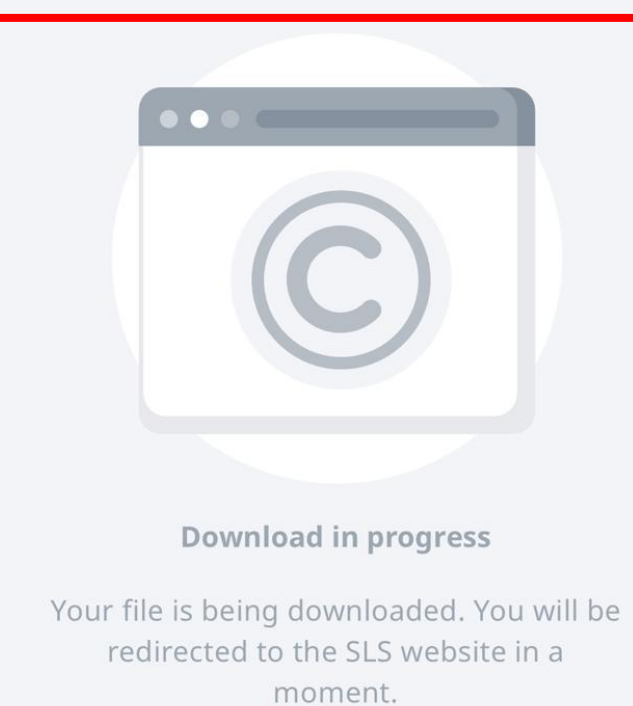

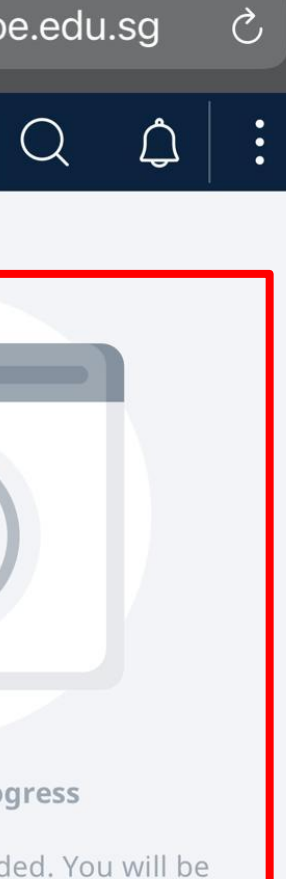

Veed Help?

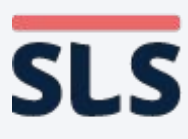

## 5. For Android Chrome Browser

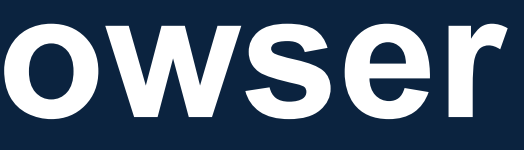

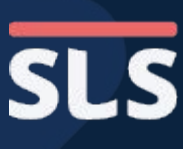

### 5. For Android Chrome Browser

- On the Chrome app, click the Vertical Ellipsis (3-dots) icon found on the right of the URL bar.
- Select Settings to open the settings page.

| 11:55 🕷 🗞       |               | ▼⊿ 🕯 80%           |
|-----------------|---------------|--------------------|
|                 | $\rightarrow$ | ☆ <u>↓</u> (i) C   |
| × SLS           | Ð             | New tab            |
| ሰ Home          |               | New incognito tab  |
| 🚖 Assignment L  | Ð             | History            |
| Class Groups    | ≤             | Downloads          |
|                 | *             | Bookmarks          |
| Resources       |               | Recent tabs        |
| My Drive        | <             | Share 🕓            |
| 🙆 Administratio | ବ             | Find in page       |
|                 | G             | Translate          |
|                 | 2             | Add to Home screen |
|                 | Ţ             | Desktop site       |
|                 | \$            | Settings           |
|                 | ?             | Help & feedback    |
| ,               |               | vinned Class       |
|                 |               |                    |

| 11:55 🐞 🗞                   | ▼⊿ 🖥 80% |
|-----------------------------|----------|
| ← Settings                  | ?        |
| Addresses and more          |          |
| Privacy and security        |          |
| Safety check <sup>New</sup> |          |
| Notifications               |          |
| Theme                       |          |
| Advanced                    |          |
| <b>Homepage</b><br>On       |          |
| Accessibility               |          |
| Site settings               |          |
| Languages                   |          |
| <b>Lite mode</b><br>Off     |          |
| Downloads                   |          |
| < -                         |          |

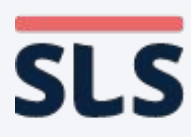

### 5. For Android Chrome Browser

- Under
  "Advanced",
  select Site
  Settings.
- Select Pop-ups and redirects.
   Disable "Block Pop-ups" by toggling it off.

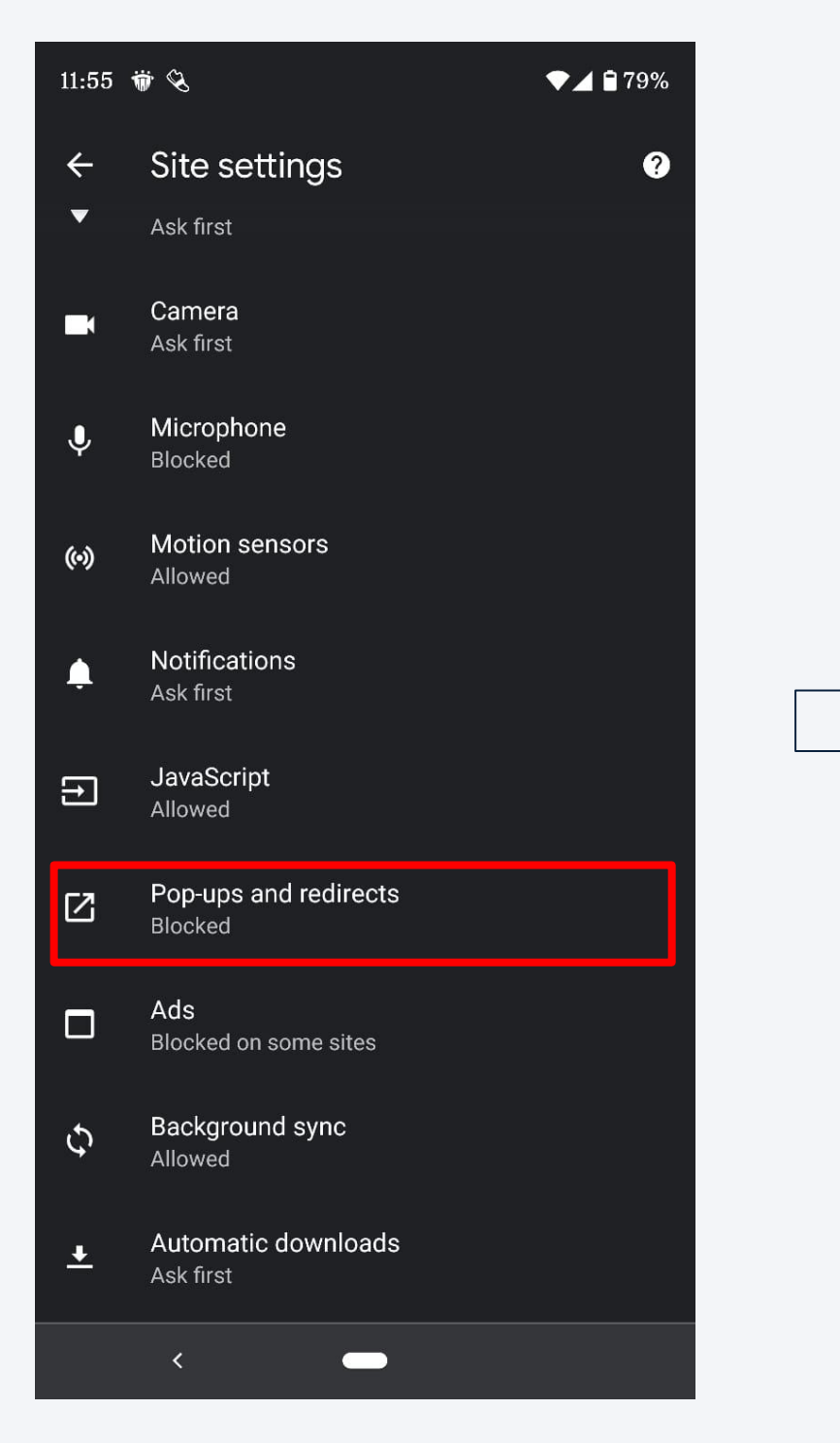

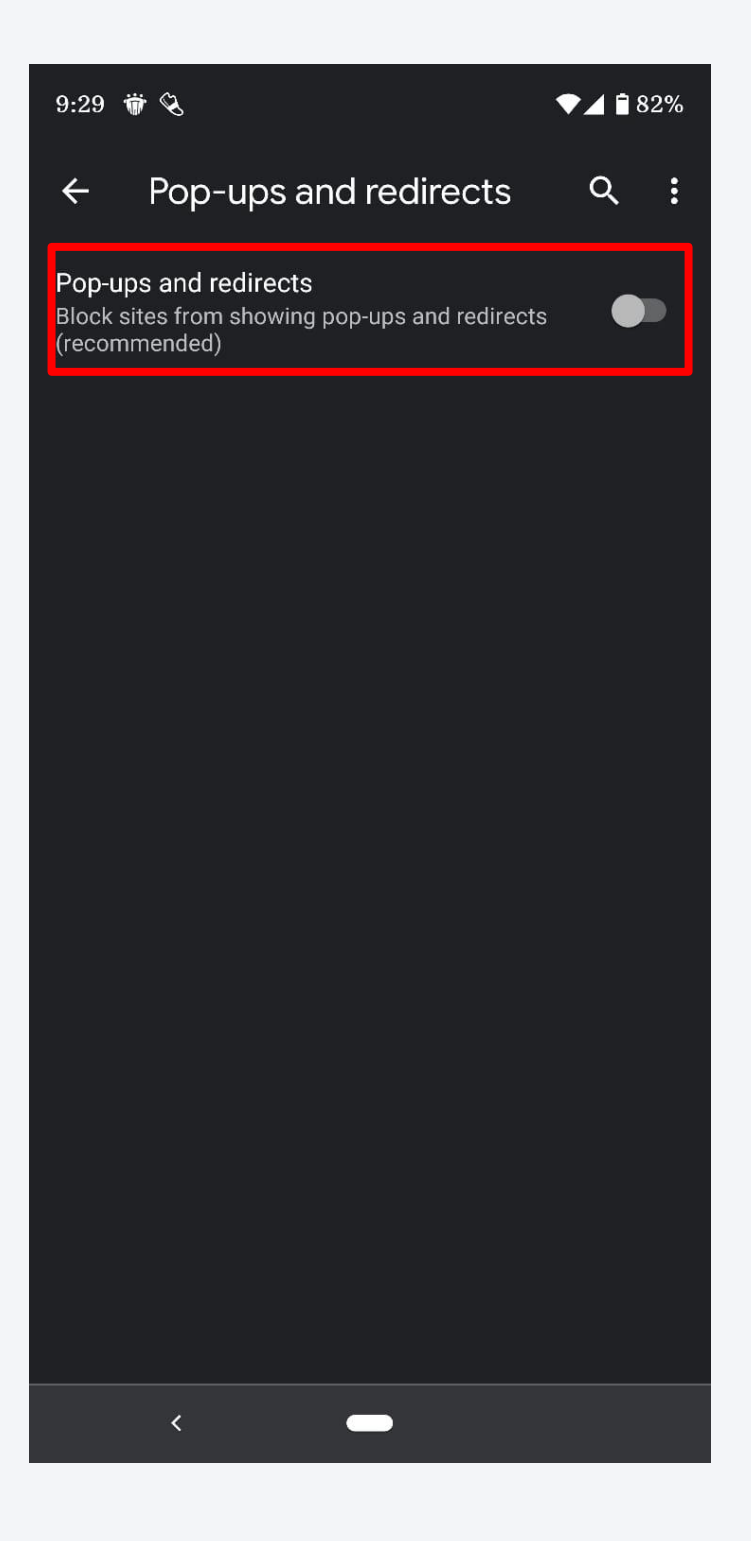

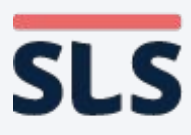

### **5. For Android Chrome Browser**

- **Relaunch Safari** and refresh the SLS page.
- You should now be able to download any zipped resources or open any Apps in SLS.

| 仚  | 🔒 vle.learning.moe.edu. | sg/mrv/dc |
|----|-------------------------|-----------|
| 88 | SLS                     | Q         |

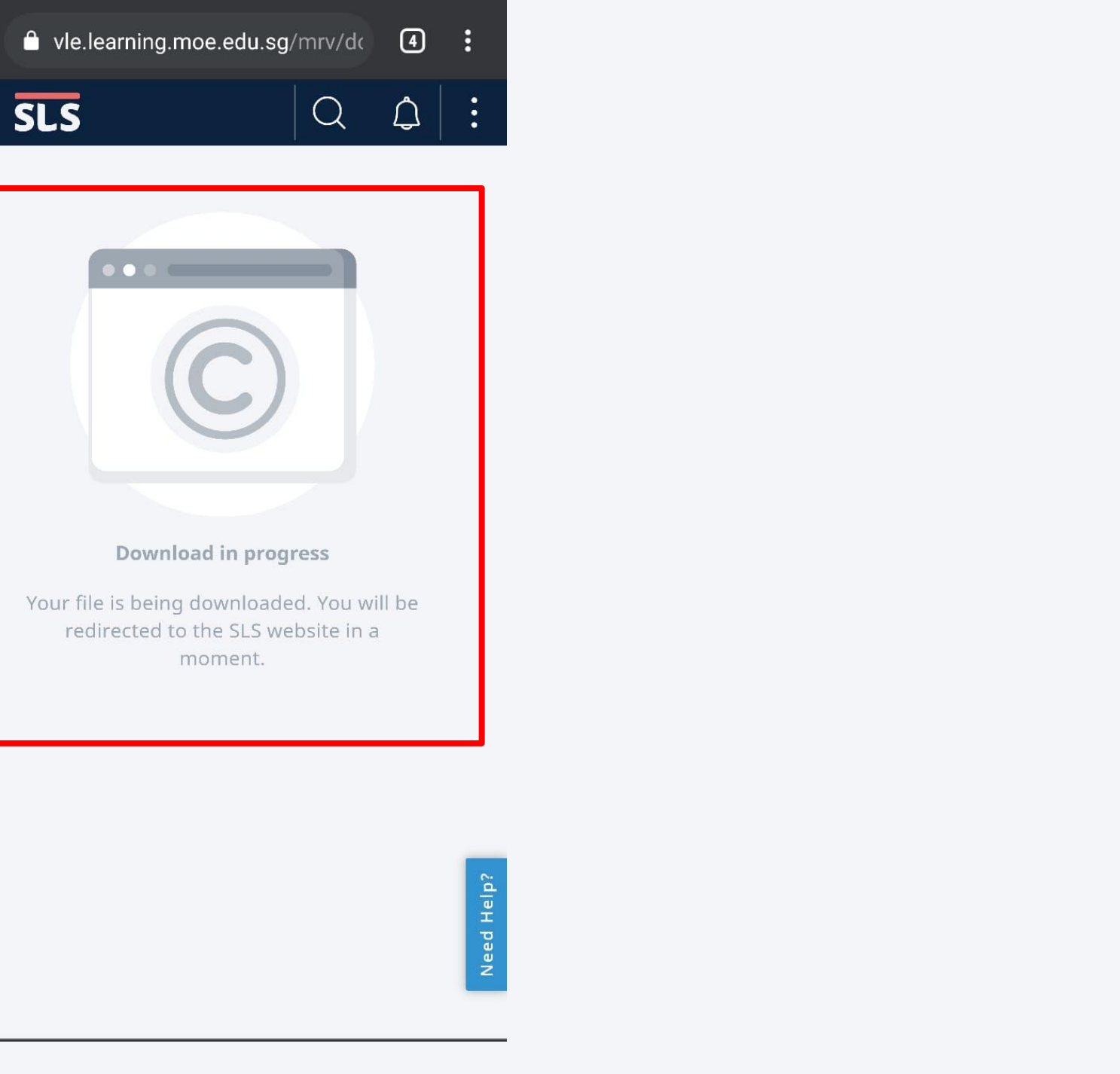

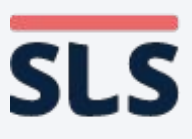

## Conclusion

- This slide deck shows how you can enable pop-ups on your devices (macOS, windows, iOS, Android).
- You have to enable pop-ups for the download of marks, responses and zipped resources.
- The use of Apps, such as iMTL, will also require you to enable pop-ups.

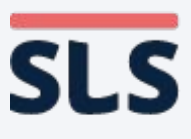

# End

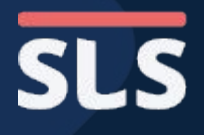